## Er din PC udstyret med en flerkærne-processor ?

Ved brug af flerkærne-processorer, er det ikke altid, at Windows 10 har aktiveret alle tilgængelige kærner i boot-systemet.

Hen ad vejen har Microsoft ændret, hvorledes man kan se, hvor mange kærner systemet er aktiveret med.

## I Gamle dage og Windows10pro:

Du kan selv tjekke det ved at søge på "**Systemkonfiguration"**... her:

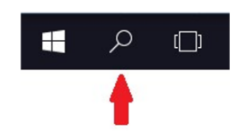

Når programmet startes, forlanges der et **administrator-password.** Dette billede fremkommer:

| Systemkonfiguration                                            |                           |         |
|----------------------------------------------------------------|---------------------------|---------|
| nerelt Boot Tjenester Start<br>Windows 10 (C: Windows) : Aktue | t Funktioner              | rstem   |
| Ayancerede indstillinger                                       | Benyt som standard        | Slet    |
| Startindstillinger                                             | ☐ Ingen start med grafisk | Imeout: |

Tryk på "**Avancerede indstillinger**" og følgende billede fremkommer på en HP Z820 Workstation med 2 stk. Zeon-processorer:

| Avancerede indstillinger til | l Boot               | × |
|------------------------------|----------------------|---|
| Antal processorer:           | Maksimal hukommelse: |   |
| 24 ~                         | 0                    |   |
| 1 2                          |                      |   |
| 3                            |                      |   |
| 5                            |                      |   |
| 7 lin                        | nger                 | _ |
| 8                            | Baud-hastighed:      |   |
| 10                           |                      |   |
| 12                           |                      |   |
| 13 14                        |                      |   |
| 15                           |                      |   |
| 17                           |                      |   |
| 19                           |                      |   |
| 20 21                        |                      | _ |
| 22                           | OK Annulle           | r |
| 24                           |                      |   |

Her kan aktiveres tilgængelige kærne i et flerkærne-processor system.

Hvis din Windows 10 PRO er fuld opdateret, sker det på en anden måde:

- 1. Højreklik på **proceslinjen** og vælg **JOBLISTE (Taskmanager)** fra kontekstmenuen.
- 2. Gå til Fanen Ydeevne og vælg CPU.
- 3. Højreklik på grafen i højre rude og vælg Skift graf til>Logiske processorer.

| ₩ Jobliste                                                     | _                                                    |         |  |  |  |
|----------------------------------------------------------------|------------------------------------------------------|---------|--|--|--|
| Filer Indstillinger Vis                                        |                                                      |         |  |  |  |
| Processer Ydeevne Appoversigt Start Brugere Detaljer Tjenester |                                                      |         |  |  |  |
| CPU<br>1% 1,34 GHz CPU                                         | Intel(R) Xeon(R) CPU E5-2640 0 @                     | 2.50GHz |  |  |  |
| Hukommelse     8,1/31,9 GB (25%)                               |                                                      | 100%    |  |  |  |
| O Disk 0 (Y:)                                                  | Skift diagram til Overordnet udnyttelse              |         |  |  |  |
| HDD                                                            | Vis kernetider                                       |         |  |  |  |
| 0%                                                             | Diagramoversigtsvisning NUMA-noder                   |         |  |  |  |
| O Disk 1 (V: U: W:)                                            | Vis >                                                |         |  |  |  |
| HDD                                                            |                                                      | -       |  |  |  |
| 0%                                                             |                                                      |         |  |  |  |
| O Disk 2 (R: S:)                                               |                                                      |         |  |  |  |
| Udnyttelse Hastighed                                           | Grundlæggende hastighed: 2,50 GHz                    |         |  |  |  |
| Disk 3 (D:) 1% 1,34 GHz                                        | Sockets: 2                                           |         |  |  |  |
| HDD<br>0% Processer Tråde Handles                              | Kerner: 12                                           |         |  |  |  |
| 212 2212 102251                                                | Logiske processorer: 24<br>Virtualisering: Aktiveret |         |  |  |  |
| O Disk 4 (O: O: P: B:)                                         | L1-cache: 768 KB                                     |         |  |  |  |
| HDD Oppetid                                                    | L2-cache: 3,0 MB                                     |         |  |  |  |
| 3:02:38:45                                                     | L3-cache: 30,0 MB                                    |         |  |  |  |
| ○ Disk 5 (E: Q:)                                               |                                                      |         |  |  |  |
| 🔗 Færre oplysninger   🔘 Åbn Ressourceovervågning               |                                                      |         |  |  |  |

Du vil se en graf for hver kerne og dens brug.

Desuden ses af teksten under grafen, at i dette tilfælde er der i alt 12 kærner og 24 logiske processorer, og de er alle aktiveret

OZ6YM, Januar 2025